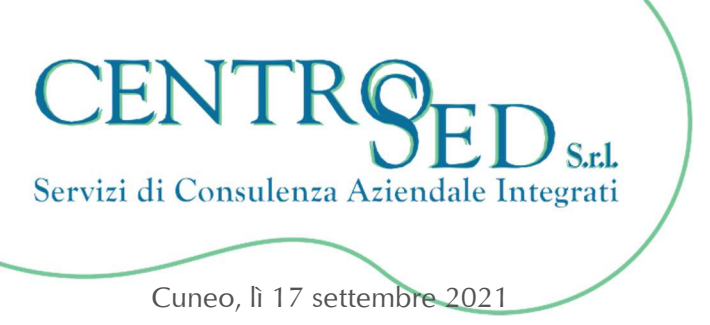

Egregio **CLIENTE** 

Prot. n. 39/2021

## UN CLIENTE ESPORTATORE ABITUALE MI CHIEDE DI EMETTERE LA FATTURA "SENZA IVA", COME AGIRE EVITANDO SANZIONI?

Quando **l'esportatore abituale** invia al proprio fornitore la **dichiarazione di intento** finalizzata alla ricezione delle fatture senza l'addebito dell'iva, è onere del fornitore, per evitare contenziosi, eseguire il riscontro telematico dell'avvenuta presentazione all'Agenzia delle Entrate della lettera di intento, prima di dar corso all'operazione in regime di non imponibilità.

## ATTENZIONE

Non è sufficiente che il riscontro avvenga prima dell'emissione della fattura: è **necessario effettuare la verifica prima** dell'inizio della fornitura del bene/servizio.

Al momento dell'emissione della fattura dovrà essere indicato nel campo <u>"Causale"</u>, oppure nella sezione <u>"Descrizione"</u>, il **protocollo di invio** della dichiarazione di intento; quest'ultimo è visualizzabile sulla ricevuta di invio telematico, allegata al modello scaricato dal cassetto fiscale.

## **ISTRUZIONI**

Di seguito, sono consultabili le semplici istruzioni per il reperimento delle dichiarazioni di intento ricevute, e la corretta applicazione della procedura, evitando in tal modo il rischio di incorrere in gravose sanzioni.

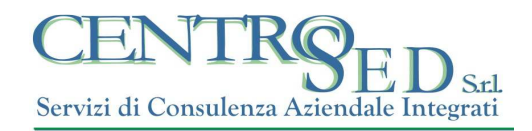

## ISTRUZIONI PER LO SCARICO E CONSULTAZIONE DELLE DICHIARAZIONI DI INTENTO RICEVUTE

- Accedere al sito <u>www.agenziaentrate.gov.it</u> e digitare le credenziali di accesso all'area riservata;
- Cliccare sul pulsante "Cassetto fiscale";
- A sinistra, nella sezione MENU, selezionare: Comunicazioni Dichiarazioni di intento.

| L'Agenzia scrive                           | Dichiarazioni di Intent                 | o - destinatario                    |                       |      |      |  |
|--------------------------------------------|-----------------------------------------|-------------------------------------|-----------------------|------|------|--|
|                                            |                                         |                                     | Annualità disponibili |      |      |  |
|                                            |                                         | 2021                                | 2020                  | 2019 | 2018 |  |
| Anagrafica                                 |                                         |                                     |                       |      |      |  |
| Dichiarazioni Fiscali                      |                                         |                                     |                       |      |      |  |
| ISA / Studi di Settore                     | Identificativi telematici delle 2 dichi | iarazioni presentate per l'anno 202 | 1                     |      |      |  |
| Crediti IVA / Agevolazioni                 | . Dichiarazione n.                      | altro soggetto                      | 0.                    |      |      |  |
| JUNZZADIII                                 | a Dichiarazione n.                      | altro soggetto                      |                       |      |      |  |
| Comunicazioni 🗸 🗸                          |                                         |                                     |                       |      |      |  |
| Dichiarazioni di Intento -<br>destinatario |                                         |                                     |                       |      |      |  |
| Modello 730-4                              |                                         |                                     |                       |      |      |  |
| Rimborsi                                   |                                         |                                     |                       |      |      |  |
| Versamenti                                 |                                         |                                     |                       |      |      |  |
| Dati del Registro                          |                                         |                                     |                       |      |      |  |
| Chiudi II Cassetto<br>Fiscale              |                                         |                                     |                       |      |      |  |

La procedura corretta consiste nel:

- 1) <u>Visualizzare</u> la lettera di intento in pdf;
- 2) Lanciare la stampa del file in modalità <u>pdf creator;</u>
- 3) <u>Salvare il file sul pc;</u>
- 4) La dichiarazione appare sul modello ministeriale e riporta anche la data e l'ora del riscontro.

È consigliabile eseguire anche una <u>stampa cartacea</u> del modello.